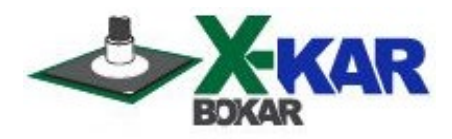

# INSTRUCTION MANUAL FOCUS "A+" SERIES

## Programmable SMT Rework/Repair Unit / X-Rework Controller

## The Unit offers the economical solution for sophisticated Rework.

Mature PCB Assembly and Rework industry of the new millennium requires reliable, accurate and not over priced tools for precision service and rework, which fulfill all the requirements of Process Control.

**FOCUS "A+", the newest system in the industry**, offers total process control and best performance among convection Rework/Repair Tools. As the only system in the industry today in its class can pre-program both top and bottom heating. It is simple and easy to use. It has five time/temperature zones to accommodate lead-free solder profiling requirements (four heating and one cooling zone) and when used in conjunction with X-1000 Series or SMT-ServiCE units offers 5-zone and 10 top-bottom temperature control of the rework process.

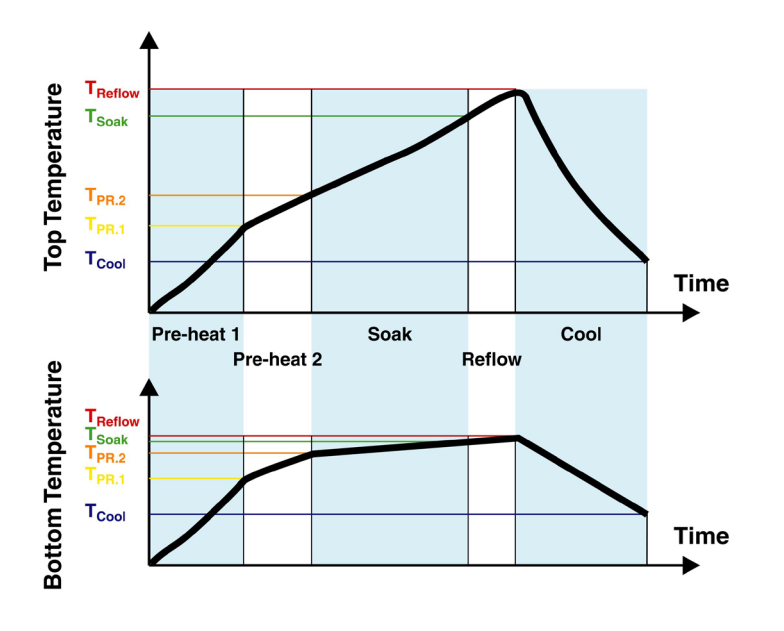

Rework of any component using FOCUS "A+" is not a burden but an easy, routine repair/service task without worries that not careful or new on the job operator will damage the board during the Rework operation.

User programmable offset and preprogrammed bottom heating enable temperature accuracy and repeatability not found in any tools offered by other brands.

Patented in US, Japan and in Europe

US Patent #: 6,761,304 Issued July 13, 2004 Japanese Patent #: P2002-118358A Issued in 2002 European Patent #: W111548 and W111661 Issued in 2004

> P/N X-DOC176 Date: Dec 2019 Rev. D

650 Scranton Pocono Hwy., Covington Twp., PA 18444, USA Tel: (570) 842-2812 Fax: (570) 842-4290 <u>www.bokar.com</u>, <u>www.smt-tool.com</u> <u>www.ESDmeters.com</u>, E-Mail: bokar@bokar.com

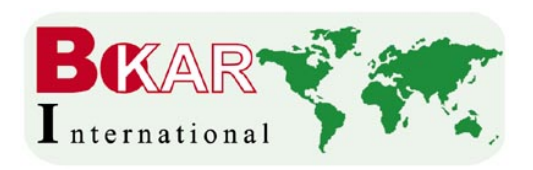

## FOCUS"A+" Programmable SMT Rework/Repair Unit / Rework Systems Controller

Patented in USA, Japan and in Europe.

|       |                                                          | PAGE |
|-------|----------------------------------------------------------|------|
| I.    | INTRODUCTION                                             | 2    |
| II.   | SAFETY                                                   | 3    |
| III.  | PACKAGING                                                | 4    |
| IV.   | UNPACKING                                                | 4    |
| V.    | GENERAL INFORMATION                                      | 5    |
| VI.   | SET-UP AND INSTALLATION                                  | 8    |
| VII.  | SYSTEM DESCRIPTION AND APPLICATION                       | 8    |
| VIII. | FIRMWARE UPGRADE                                         | 17   |
| IX.   | TECHNICAL SPECIFICATIONS                                 | 18   |
| Х.    | HOW TO PRE-PROGRAM A PROFILE                             | 19   |
| XI.   | STANDARD NOZZLES (Custom nozzles available upon request) | 22   |
| XII.  | NOZZLE OFFSET TABLE                                      | 25   |
| XIII. | SPARE PARTS LIST                                         | 26   |
| XIV.  | FOCUS SERIES ACCESSORIES and recommended ADDITIONAL      |      |
|       | PRODUCTS to make rework easier and safer.                | 27   |

#### **TABLE OF CONTENTS**

## I. INTRODUCTION

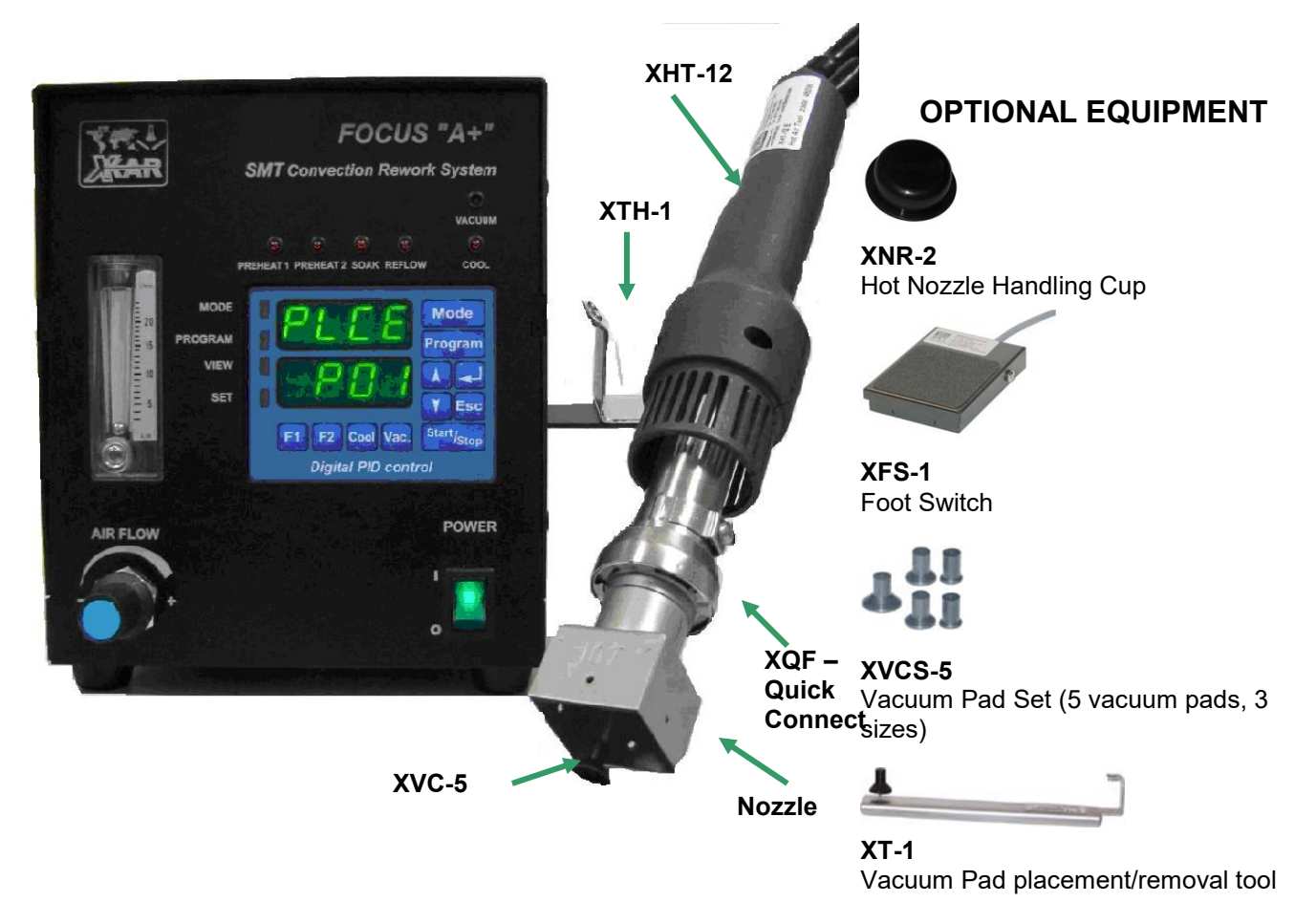

## FIG. 1 VIEW OF THE SYSTEM

#### Thank you for purchasing FOCUS"A+" Programmable SMT Rework/Repair Unit / Rework System Controller

BOKAR International retains the right to make changes to specifications contained herein at any time, without notice. Please contact your local authorized Distributor or Bokar International to obtain the latest specifications.

This manual will provide you with the information necessary to properly set up, operate and maintain the FOCUS"A+" unit. Please read this manual carefully before using the system.

The Unit was designed to offer a low cost solution for sophisticated Rework. Mature PCB Assembly and Rework industry of the new millennium requires reliable, accurate and not over priced tools for precision service and rework, which fulfill all the requirements of Process Control. FOCUS "A+" the newest system in the industry worldwide offers total process control and best performance among convection Rework/Repair Tools. FOCUS "A+" Digital SMT Convection Rework System has been designed to perform safe and efficient rework of SMD and BGA components. Microprocessor Profile Controller allows the operator to select or pre-program the appropriate removal or replacement profile and start the rework sequence. Removal and replacement profiles can be stored, recalled and edited with the touch of a button, or to guarantee process control. The profiles can be locked to eliminate operator adjustment. Programming is user friendly and can be learned in a matter of minutes. It is simple and easy to use. It has five time-temperature zones (four heating and one cooling zone) and when used in conjunction with SMT-ServiCE or X-1000 Series preheating units offers 6-zone control or the rework process.

#### II. SAFETY

The purpose of this "SAFETY" section is to inform the users of the heading guidelines used in this manual to indicate special Notes, Cautions, Warnings or Dangers. Also included are precautions, which must be observed when operating or servicing this product.

These "NOTES", "CAUTIONS", "WARNINGS" and "DANGERS" are inserted in this manual whenever deemed necessary. They appear in a blocked off form with outline and a shaded background to highlight the information as shown below.

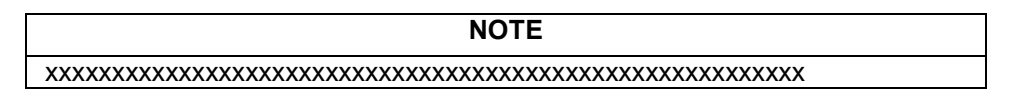

#### NOTE

Used to indicate a statement of company recommendation or policy. The message may relate directly or indirectly to the safety of personnel or protection of property. NOTE is not associated directly with a hazard or hazardous situation and is not used in place of "CAUTION", "WARNING" or "DANGER".

#### CAUTION

Used to indicate a hazardous situation, which may result in minor or moderate injury. May also be used to alert personnel to conditions, procedures and practices which, if not observed, could result in damage to or destruction of the product or other equipment.

#### WARNING

Used to define additional information, that if not closely followed may result in serious damage to equipment and represent a potential for serious personnel injury.

#### DANGER

Defines additional information, that if not closely followed may result in severe personnel injury or death. Danger is not used for property damage unless personal injury risk is present.

#### PRECAUTIONS

The following are general safety precautions, which personnel must understand and follow when using or servicing this product. These precautions may or may not be included elsewhere in this manual.

#### CAUTIONS

- 1. The FOCUS"A+" hand-piece's heater assembly housing and any installed nozzles/tips are hot when the system is "ON" and for a period of time thereafter. DO NOT touch neither the heater assembly housing, nozzles/tips or direct heated air stream. Severe burns may result!
- 2. Utilize all standard electrical safety precautions when using this or any other electrical equipment.
- 3. Always use this system in a well-ventilated area. A fume extraction system (such as those available from XTRACTOR) is highly recommended to protect personnel from solder flux fumes.
- 4. Exercise proper precautions when using chemicals (e.g., solder paste). Refer to the Material Safety Data Sheet (MSDS) supplied with each chemical and adhere to all safety precautions recommended by the manufacturer.

#### DANGER

POTENTIAL SHOCK HAZARD –Only qualified service personnel should perform all repairs made on this product. Line voltage parts will be exposed when equipment is disassembled. Service personnel must avoid contact with these parts when troubleshooting.

#### NOTES

To insure continued peak performance, use genuine X-KAR replacement parts.

## III. PACKAGING

The box contains as follows:

- 1. FOCUS "A+" Base Unit
- 2. XHT-12 Hot Air Tool
- 3. XTH-1 Tool Holder for XHT Series
- 4. Manual
- 5. Guarantee card

## **IV. UNPACKING**

Prior to use of the system, please check if the system is complete. Should you notice that any items are missing, please notify us, giving the details of model number, voltage, date of purchase, where purchased and what is missing. Missing items must be reported within 7 days from the date of purchase.

#### WARNING

When unpacking, please be careful and read the manual prior to turning the system "ON". Please check that the voltage of the System corresponds with the voltage of your available supply. Connection to incorrect voltage supply may cause damage to the System!

## V. GENERAL INFORMATION

#### FRONT PANEL

- 1. **POWER Switch** Turns the system ON and OFF. Green light indicates that the system is ON.
- 2. **Air Flow Control** Turn right to increase airflow or left to reduce airflow.
- 3. Air Flow Meter Shows air flow in I/min
- 4. **Digital Control Panel** Please see below.

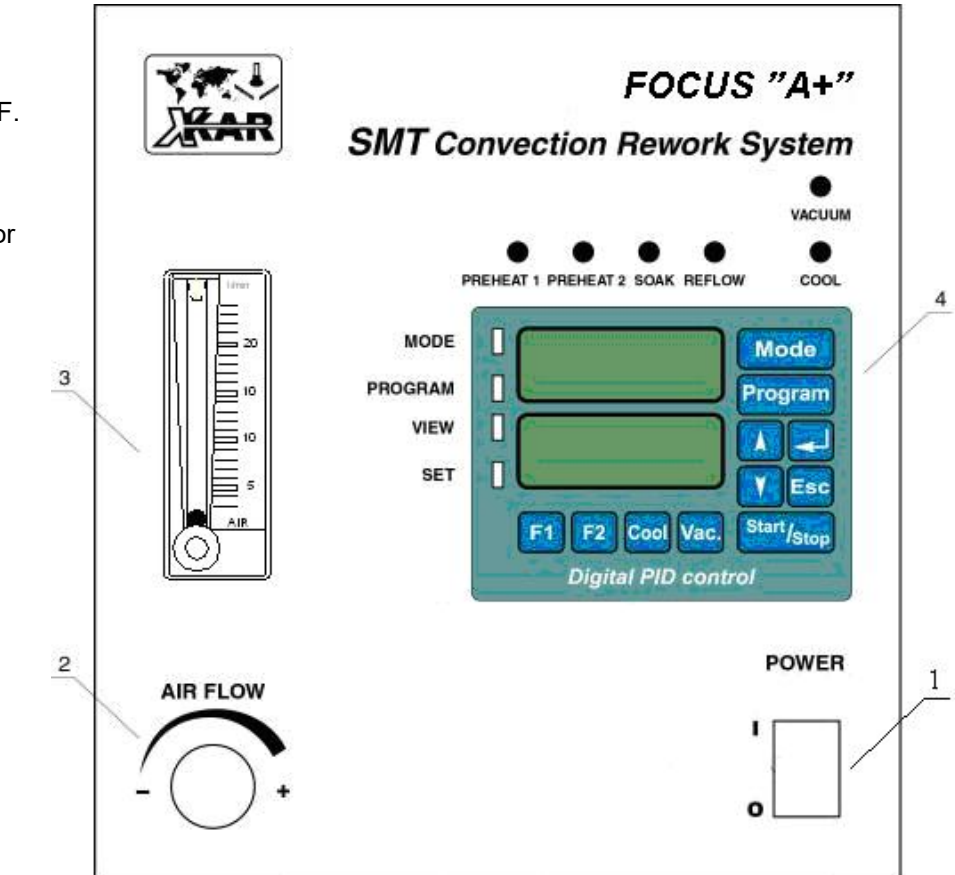

FIG. 2 VIEW OF THE CONTROL PANEL

#### **BACK PANEL**

- 1. **AC power receptacle** Provides AC power to the system through a power cord.
- Fuse holder Contains a fuse for overload protection. 20 mm type fuse (value depends on AC supply 8A for 115V and 5A for 230V supply)
- 3. XHT-12 out (Air / Vacuum and Heater Connections) Supply of air and vacuum to the hand piece.
- 4. **X-DataStore** PC Interface used for Firmware Upgrades
- Pre-heater connector Allows for connection of FOCUS "A+" to X-1001 Series, X-600 pre-heaters and other bases. This way FOCUS"A+" can control bottom preheat.
- Foot switch connector Foot switch connected to the unit turns the hot gas ON and OFF and allows for cycle advance in Place and Lift modes.

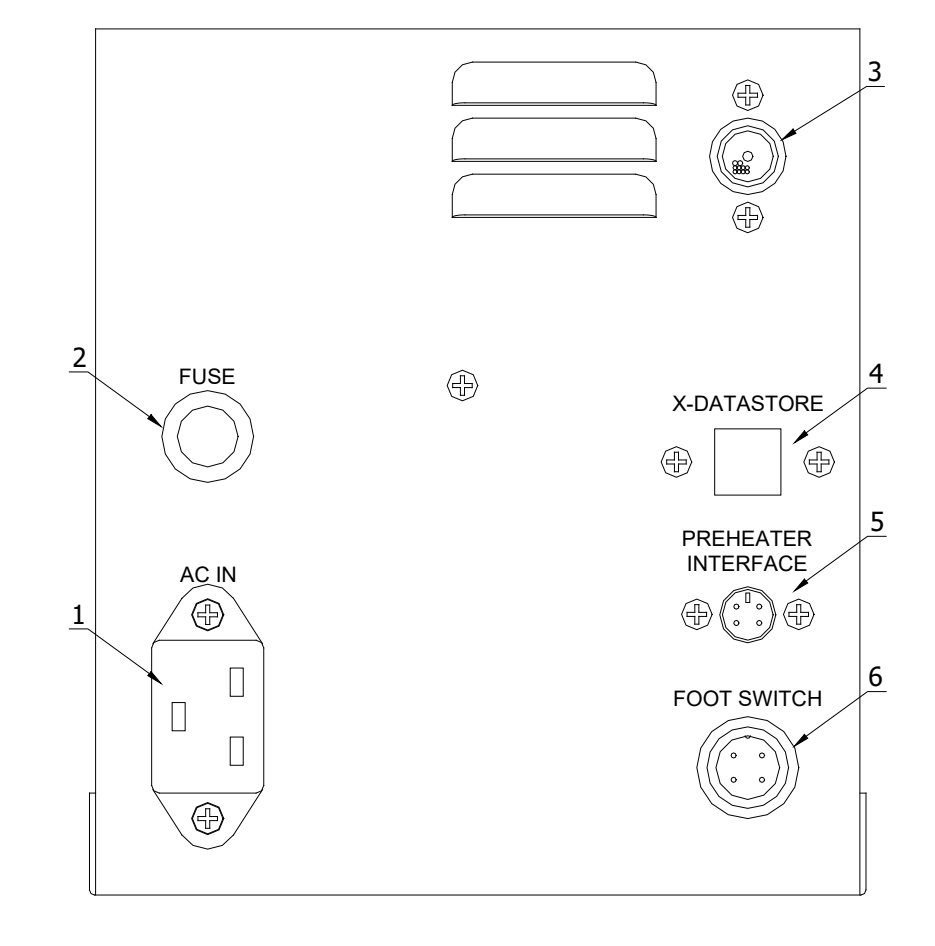

FIG. 3 VIEW OF THE BACK PANEL

#### DIGITAL CONTROL PANEL

- 1. **Set indicator** Illuminates Green when the system is in **Set** mode of operation.
- 2. View indicator Illuminates Green when the system is in View mode of operation.
- 3. **Program indicator** Illuminates Green when the system is in Program **change** mode of operation.
- Mode indicator Illuminates Green when the system is in Mode change of operation.
- 5. **Preheat 1 indicator** Illuminates Red when the system is in the first preheat zone.
- 6. **Preheat 2 indicator** Illuminates Red when the system is in the second preheat zone.
- 7. **Soak indicator** Illuminates Red when the system is in the soak zone.
- 8. **Reflow indicator** Illuminates Red when the system is in the reflow zone.
- 9. **Cool indicator** Illuminates Red when the system is in the cooling mode.
- 10. **Vacuum indicator** Illuminates Red when vacuum is ON.

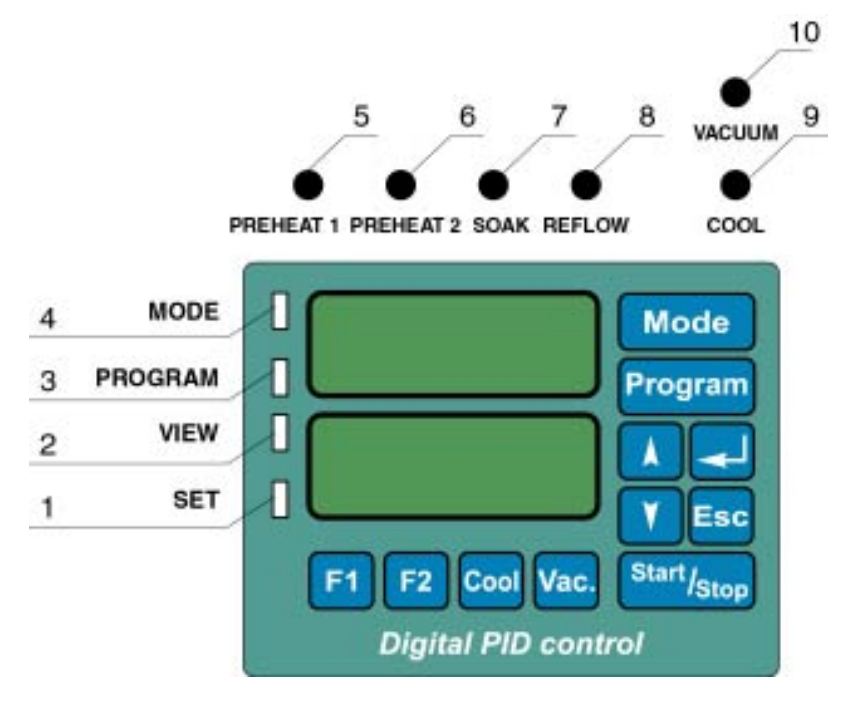

#### FIG. 4 VIEW OF THE DIGITAL CONTROL PANEL

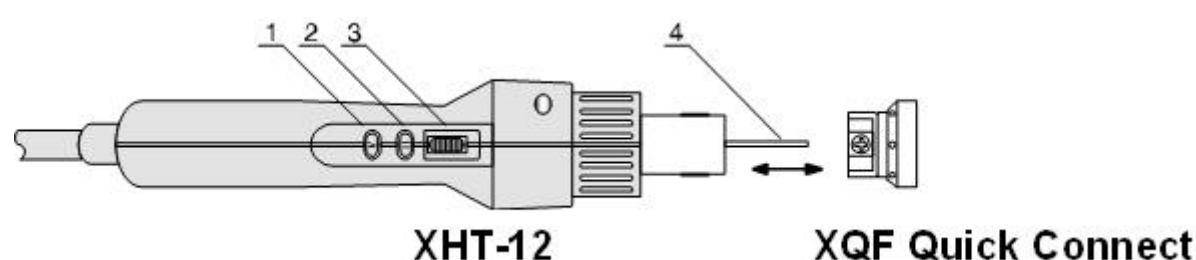

FIG. 4 VIEW OF THE HAND PIECE

#### HAND PIECE

- 1. **Heater switch** Turns power to the heater ON and OFF or pauses the cycle. Customer choice. Function of this switch is programmable from the front keyboard.
- 2. Vacuum switch Turns vacuum ON and OFF.
- 3. **Vacuum tube adjuster** Provides a vacuum tube positioning at operator fingertips. Turn up to lift the tube up or down to lower the tube.
- 4. **Vacuum tube** When equipped with a vacuum cup (XVCW Series) provides the means to lift a component after de-soldering it from the board. Can be used to hold a component to be placed on the board (method not recommended for fine pitch but often used with great success).

## VI. SET-UP AND INSTALLATION

#### ELECTRICAL REQUIREMENTS

The FOCUS "A+" unit consumes 500 Watts of power. If your power outlet cannot provide suitable power, arrange for a qualified, licensed electrician to install one for you.

#### SET-UP

- 1. The system should be located on a stable work surface.
- 2. Mount the Hand piece holder on the right or left side of the FOCUS "A+" base unit.
- 3. Tools required: Flat screwdriver,
- 4. Place XHT-12 hand piece into XTH-1 Tool Holder or XK-Series holder.
- 5. (Options) Connect XFS-1 foot switch to the connector on the back panel of the FOCUS"A+" base unit. <u>It activates cycle advance feature</u>, which is very useful during component placement and removal.
- 6. Select proper nozzle to match the component you need to rework.
- 7. Install the nozzle onto the XHT-12 tool.
- 8. Connect AC power to a suitable AC power outlet.

## VII. SYSTEM DESCRIPTION AND APPLICATION

**FOCUS"A+"** Digital SMT Convection Rework System has been designed to perform safe and efficient rework of SMD and BGA components. Microprocessor Profile Controller allows the operator to select or pre-program the appropriate removal or placement profile and start the rework sequence. Removal and placement profiles can be stored, recalled and edited with the touch of a button to guarantee process control. The profiles can be locked to eliminate operator adjustment. Programming is user friendly and can be learned in a matter of minutes.

**FOCUS**"A+" offers 3 modes of operations: Lift Mode with 1 pre-programmed removal profile and 3 user programmable profiles, Placement Mode with 1 pre-programmed profile and 3 user programmable profiles and Hand Mode with pre-programmed maximum temperature and 3 user programmable pre-set maximum temperatures.

Lift and Place Modes offer five (5) time/temperature zone control + pre-programming of temperature settings of the the bottom preheater in each of the 5 zones.

The system has several unique features, which make rework more accurate, safer and consuming less of valuable time.

## Features:

- Simple and cost effective nozzle design allows for duplication of the original assembly reflow profile.
- Quick Connect (twist and lock method) to attach and detach the nozzles.
- Ergonomically designed, ESD Safe hand piece with the following advantages:
  - Heater and vacuum ON-OFF Switches. Heater switch either stops or pauses the cycle. Can be preprogrammed either way from a front panel keyboard.
  - Vacuum tube positioning at operator fingertips.
  - Angled top to reduce cable pull during hand held operations.
- Vacuum pick-up tube and pads to lift-off the component at the end of reflow cycle.
- Allowance for storage of thirty-one (1 factory set and 3 user programmable) profiles in each mode.
- Operator controlled (Hand) Mode with programmable maximum temperature.
- 3 modes of operations: Lift Mode, Placement Mode and Hand Mode. Each mode has one pre-programmed profile and 3 user-programmable profiles.
- 5 time/temperature zones for each profile PREHEAT 1, PREHEAT 2, SOAK, REFLOW and COOL DOWN
  + a possibility to pre-program bottom pre-heat temperature in each zone.
- Foot Switch-activated Cycle Advance, to override pre-programmed zone timing.
- Operator choice of temperature scale (Celsius or Fahrenheit).
- Locking Function to protect against unauthorized parameters change.
- User accessible offset adjustment for a particular nozzle to obtain extremely accurate display of hot air temperature at the end of selected nozzle.
- The Unit was designed to offer the best price/performance ratio in the industry for the system capable to handle sophisticated Rework.

## FOCUS "A+" Programmable SMT Rework/Repair Unit Description of Front Panel Key Pad Functions and Programming

| Mode                   | MODE key allows selecting the MODE or changing the MODE.                                                                                                    |  |
|------------------------|----------------------------------------------------------------------------------------------------|--|
| Program                | PROGRAM key allows selecting the PROGRAM or changing the program to the next one.                                                                                                    |  |
| 🚺 and 💙                | UP and DOWN keys change viewed parameter during parameters preview, increase or decrease the value of parameter during its modification.                                                                                                    |  |
| Esc                    | ESCAPE key allows for cancellation of the action in progress (e.g. modification of a parameter). Also it allows leaving the VIEWING or MODIFICATION mode. Also, instantly ends the profile cycle.                                                                                                    |  |
|                        | ENTER key allows for confirmation of new parameter value, selected MODE or PROGRAM number. Also, when the system is pre-programmed and ready for operation (Top display shows Mode and Program number and bottom display shows "Go") pressing ENTER key will access directly <u>Nozzle Offset entry mode.</u> |  |
| Start/ <sub>Stop</sub> | START/STOP key allows starting and pausing the process. The process can also be started or paused by pressing "Heat" Switch on the Hand piece (if this switch was pre-programmed this way). To end the process after pausing it, the "ESC" key on the keyboard needs to be pressed.                           |  |
| F1                     | F1 key allows viewing the values of parameters of the MODE and PROGRAM currently selected at the time of pressing F1 key.                                                                                                    |  |
| F2                     | F2 key allows entering modification mode of currently viewed parameter.                                                                                                    |  |
| F1 + Mode              | Keys F1 and MODE, when pressed together for more than 0,5 sec. allow to enter the <u>user</u> <u>menu</u> which allows to set system parameters.                                                                                                    |  |
| Cool                   | COOL Key, when pressed, turns on the air pump at any time.<br>During the execution of thermal profile, pressing the COOL Key advances the profile<br>immediately to a cooling zone.                                                                                                    |  |
| Vac.                   | VAC. Key turns ON and OFF vacuum pump.<br>Vacuum Pump can also be turned ON and OFF by pressing the "Vacuum" Switch on the hand<br>piece.                                                                                                    |  |

### **System Operation**

When the system is turned "ON" the display shows for about 1 second. After 1 second the display will show MODE and PROGRAM, which was used last, before the system was "turned off". The Modes to choose from are as follows:

HEFE FOO Hand Mode is the mode in which the operator controls process time. The process time may be controlled in three different ways or in any combination of the three ways. The process may be started and stopped from the main keypad, the hand piece or the foot switch.

KEYPAD – Pressing the start/stop key the first time will start the process and pressing it again will pause the process. Press escape to end the process completely.

HAND PIECE – Pressing the "H" button the first time will start the process and pressing the "H" button a second time will stop the process completely.

FOOT SWITCH -- Pressing the foot switch the first time will start the process and pressing the foot switch a second time will stop the process completely.

**PLCE PDD Automatic Place Mode** in which the duration of each zone and temperature of both top heating and bottom heating in each zone (if FOCUS"A+" works with X-KAR Pre-heater Base) are pre-programmed and controlled automatically by microprocessor. Precisely pre-programmed cycle (profile) can be repeated every time the operator presses the Foot Switch, Heat Switch on the Hand-piece or Start/Stop key. There is one (1) pre-programmed sample profile and 30 user programmable profiles to be used by the operator as needed.

During an automatic cycle (the duration of a profile) an operator has four additional options:

- a) he/she can stop and pause the process by pressing Start/Stop key on the control panel keyboard and re-start it again from the point where he/she stopped it by pressing the Start/Stop key again.
- b) he/she can advance to the next zone (skip time left to the end of the zone) by pressing the Foot Switch.
- c) He/she can either: c1) stop and pause the cycle, or c2) end the profile by pressing the heater ("H") pushbutton on the hand piece. C1 or C2 functions can be pre-programmed by the operator using front panel keyboard.
- d) he/she can press see key to end the process (profile) at any time during the duration of a profile.

**LIFE PDD Automatic Lift (Remove) Mode** in which duration of each zone and temperature of both top heating and bottom heating in each zone (if FOCUS"A+" works with X-KAR Pre-heater Base) are pre-programmed and controlled automatically by microprocessor. Precisely pre-programmed cycle (profile) can be repeated every time the operator presses the Foot Switch, Heat Switch or Start/Stop key. There is one (1) pre-programmed sample profile and 3 empty profiles to be programmed by the user as needed. In LIFT MODE, the vacuum Pump is activated automatically at the start of a cycle. If needed, pressing the vacuum switch either on the keypad or on the hand-piece can turn vacuum OFF. During the automatic cycle (the duration of a profile) an operator has three additional options:

- a) he/she can stop the process by pressing Start/Stop key on the control panel keyboard and re-start it again from the point where he/she stopped it by pressing the Start/Stop key again.
- b) he/she can advance to the next zone (skip time left to the end of the zone) by pressing the Foot Switch.
- c) He/she can either: c1) stop and pause the cycle, or c2) end the profile by pressing the heater ("H") pushbutton on the hand piece. C1 or C2 functions can be pre-programmed by the operator using front panel keyboard.
- d) he/she can press 🔤 key to end the process (profile) at any time during the duration of a profile.

#### MODE or PROGRAM cannot be changed when the profile cycle is in progress.

Pressing either MODE or PROGRAM key during the profile cycle in progress (or during parameter change) will display actual Mode and Program for 2 sec.

It is possible to change the parameters of the PROGRAM, which is actually run by pressing 1 key to view pre-set value and 2 key to access parameter change. At this point, parameter can be changed by using Up and Down arrows to set required value and confirming the change by pressing

One can decide not to change the parameter value during the process of changing. At this point one can press set key to return to the original parameter value.

#### **PROGRAMMING OF THE UNIT CHANGING OR VIEWING SYSTEM SETTINGS**

- Press <sup>[1]</sup> and <sup>Mode</sup> key simultaneously for about 2.5 seconds. The displays will show <sup>USEP SEE</sup>. After few seconds, the displays show first system setting.
  Settings can be viewed by using Pre-heater SET (UP or DOWN) keys.

|                  | Lock Feature<br>The lock feature is used to limit the accessibility of an operator to Machine settings. Changes may<br>only be used when a 4-digit code is entered.<br>IFF When set to OFF no code is needed to make changes.<br>In When set to On a code is required to make changes.<br>Factory setting: IFF. Please see below for more detailed information on this function.                                                                                                    |
|------------------|----------------------------------------------------------------------------------------------------|
| (Lode) (CHC)     | Code Change<br>See below for more information.                                                                                                    |
| [ [-F]           | Temperature Display Setup      Displays the current temperature in Celsius (°C).      Displays the temperature in Fahrenheit (°F).      Factory setting:                                                                                                    |
|                  | System Counting<br>dn When set to dn the system will show the remaining time.<br>UP When set to UP the system will display the elapsed time.<br>Factory setting:                                                                                                    |
| (Prh <u>t.</u> ) | Preheater Interface Control      Public Focus "A+" takes full control of the preheater.      Preheater Focus "A+" will not take control of the preheater.      Preheater Focus "A+" will only turn the preheater ON/OFF      Factory setting:                                                                                                    |
| (SL 0P)          | Temperature Rise / Time      Allows the operator to control how the temperature and time interact in each zone. The machine code must be entered to make changes to this setting.      Image: Means that the setting in each zone is: top temperature, bottom temperature and the zone time. This is TBT or Top-Bottom-Time mode.      Image: Means that the operator can set in each zone:      Image: Means that the operator can set in each zone:< |
| (HPL I)          | Hand Piece H Button Programming Option<br>SEnd When set to SEnd the button operates as ON/OFF switch.<br>SEP When set to SStP the button operates as pause push-button.<br>Factory setting:                                                                                                    |
| (КРЪ2)           | Hand Piece "V" Button Programming Option.<br>URC When set to VAC the hand piece button will control the vacuum pump and turn it on and off.<br>COL When COOL is selected the button will turn the cooling on and off.<br>Factory setting:                                                                                                    |

| ( Snd) | Sound ON/OFF<br>When set to ON the beep will be heard when pressing keyboard keys.<br>FF When set to OFF the unit will not make any sound.<br>Factory setting: |
|--------|----------------------------------------------------------------------------------------------------|
| End    | Exits system settings.                                                                                                    |

#### Protection against unauthorized change of pre-programmed parameters

When system is unlocked system feature **LICE** is set to **CFF**. All parameters and system features can be altered without restrictions. When system feature **LICE** is set to **COR**, the system will ask for a code number when someone will try to change pre-programmed values.

The Display will show: **Code ODDD** (First digit blinking). To unlock the system, previously selected code number must be entered. If incorrect value of the code number is entered, the display will show **Err** and sound will be heard for about one second. The system will re-set to the state it was in before an attempt to change the parameter. Properly entered code will unlock the system and allow for parameters change until the system is locked again or until the system is turned-off by ON/OFF switch (or by unplugging the unit from the wall outlet). It is sufficient to enter an appropriate code once during the time when the system is powered.

#### Changing the CODE:

Lode LHG has to be selected in system parameters menu (F1 + MODE). Then, key 2 must be pressed. The display will than show code code code number must be entered and key pressed. The display will show code code code number chosen by the user has to be entered. Display then will show code has to be keyed in one more time. This new code will now be remembered by the system.

Special CODE numbers used by the system:

1234- factory set code on delivery of the system to a customer.

**XXXX-** "emergency code"; (call or e-mail Bokar International to obtain it. Proof of purchase will be required to release this code). This code will allow changing the code when entered in place of the old code.

**YYYY-** "master code"; this is manufacturers code which can be used in parallel or instead off the user code. Use of the "master code" does not interfere with currently used code number.

#### FOCUS "A+" Programmable SMT Rework/Repair Unit USING PREHEATER CONNECTED WITH FOCUS "A+"

- 1. To connect SMT-ServiCE with FOCUS"A+" Unit:
  - a. turn SMT-ServiCE and FOCUS "A+" Units "OFF".
  - b. Insert one end of the XCB-1 cord into Remote control socket located on the back panel of the SMT-ServiCE and the other end of the cord into pre-heater connector located on the back panel of the FOCUS "A+" Unit.

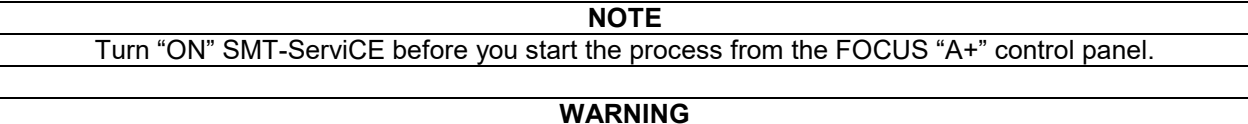

When SMT-ServiCE is connected to the FOCUS "A+" Unit, the pre-heater is locked and the Pre-heater On/Off key located on its front panel will not turn the pre-heater "ON".

- 2. Turn the <u>SMT</u>-ServiCE and the FOCUS"A+" Unit "ON".
- 3. Check PrhE system setting in FOCUS unit.

#### Programming a profile

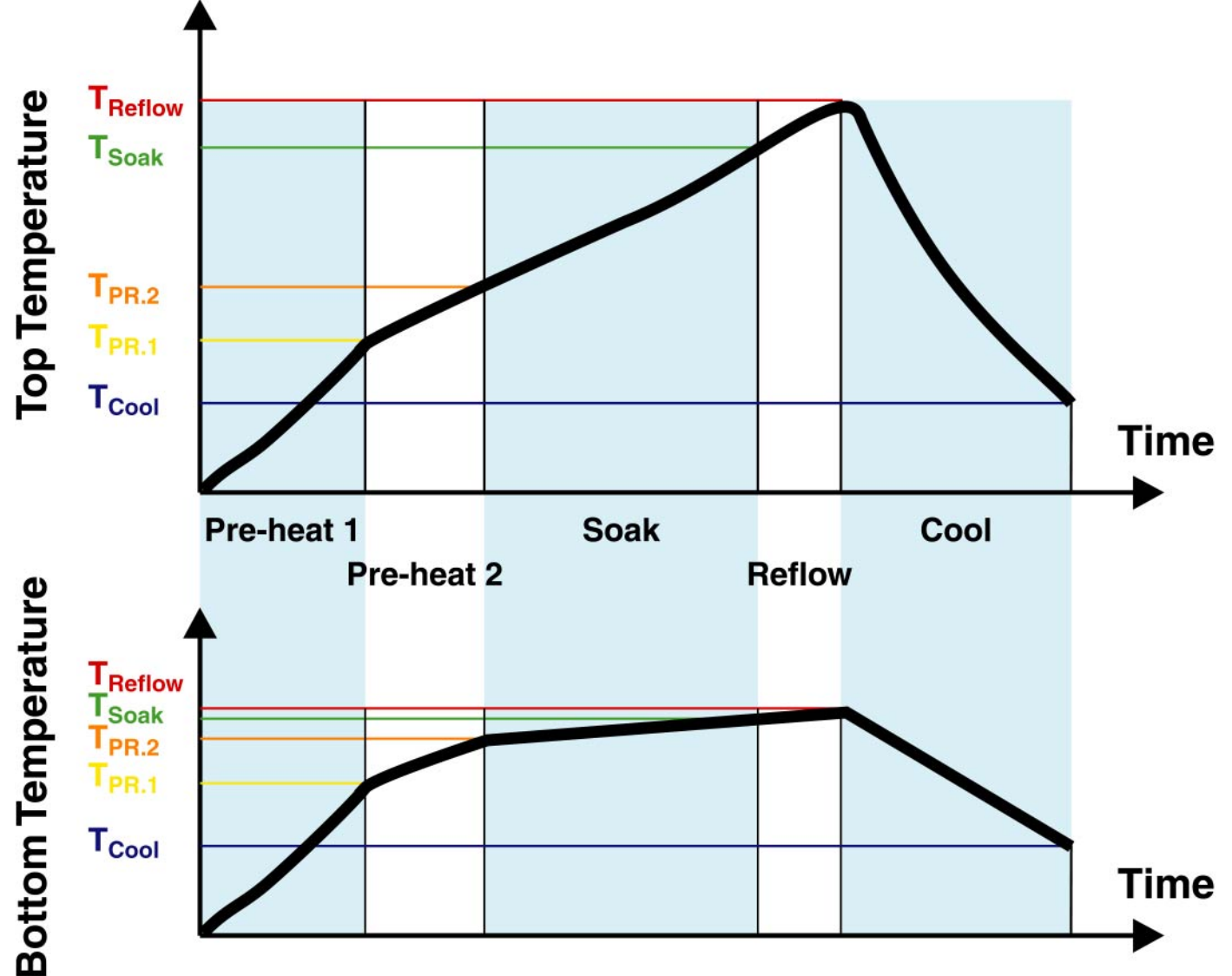

For each zone the following values can be set:

1. top.t – Top temperature. Temperature of hot gas at the end of the nozzle installed on XHT-12 (FOCUS "A+" Hand piece). Value can be set between 70-450 °C.

bot.t – Bottom temperature. Temperature of the preheat of the PCB by hot gas from the pre-hater base (SMT-ServiCE or X-1001 Series). Value can set between 70-150 °C. Note: This is not the air temperature. This is desired temperature on the PCB.
 Pre-heater can be off if the setting during programming the profile is selected to be OFF.

re-neater can be off if the setting during programming the profile is selected to be OFF.

- **Note:** This option is available only when pre-heater control in SYSTEM SETTING menu is set to "AUTO". 3. rISE – Time temperature rise - When temperature rise time is set to any value grater than 0 (zero), the heating
- 3. FISE Time temperature rise when temperature rise time is set to any value grater than 0 (zero), the heating process will try to reach set temperature in this pre-set time. To disable this function set time to 0 (zero). Value can be set between 0-240 seconds.
- 4. HOLd Time to hold the set temperature. When temperature hold time is set to any value grater than 0 (zero), the heating process will maintain temperature during this pre-programmed time. To disable this function set value to 0 (zero). Hold time can be set between 0-240 seconds.

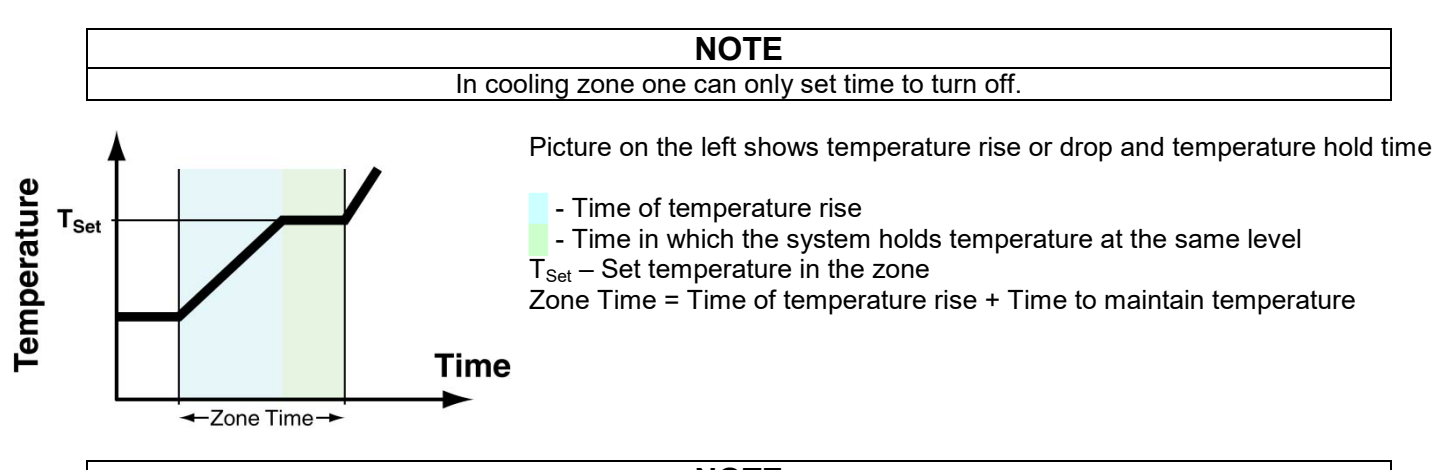

**NOTE** Time duration of the zone is the sum of temperature rise time and the time of temperature holding.

**NOTE** When profile control in USER SETTING menu is set to "NO SLOP" only zone time can be pre-programmed.

#### See below HOW TO PRE-PROGRAM A PROFILE

#### Mode change; (Led.1 is "ON")

|            | Pressing "N                                                                  | lode" key will recall actually used MODE. Pressing "Mode" again will advance |
|------------|------------------------------------------------------------------------------|------------------------------------------------------------------------------|
|            | mode sequ                                                                    | entially in a close loop.                                                    |
| Mode       | LIFE                                                                         | Automatic Lift Mode                                                          |
|            | PLEE                                                                         | Automatic Place Mode                                                         |
|            | HUFF                                                                         | Hand Mode                                                                    |
|            | Pressing "ENTER" key ends MODE change                                        |                                                                              |
| Esc        | Pressing "Esc" key also ends MODE change                                     |                                                                              |
| F1         | Pressing "F1" key ends MODE change and enables viewing of pre-set parameters |                                                                              |
| F2         | Pressing "F                                                                  | 2" key ends MODE change and enables change of the first parameter in a given |
|            | MODE and                                                                     | a given PROGRAM                                                              |
| Start/Stop | Pressing "START" key ends MODE change and starts the process                 |                                                                              |

#### Program change; (Led.2 is "ON")

| Program | Pressing "Program" key will recall actually used PROGRAM. Pressing "Program" key again will<br>advance the PROGRAM sequentially in a close loop. One pre-programmed value is fixed |
|---------|----------------------------------------------------------------------------------------------------|
|         | (Program 1) and 3 other PROGRAMS are user programmable (programs 2, 3, 4)                                                                                                    |
|         | Pressing "ENTER" key ends PROGRAM change.                                                                                                    |
| Esc     | Pressing "Esc" key once returns to the PROGRAM number before initiated change. Pressing                                                                                            |
|         | "Esc" key the second time also ends the PROGRAM change.                                                                                                    |
| F1      | Pressing "F1" ends PROGRAM change and enables viewing of pre-set parameters                                                                                                    |

| F2         | Pressing "F2" ends PROGRAM change and enables change of the first parameter in a given PROGRAM |
|------------|------------------------------------------------------------------------------------------------|
| Start/Stop | Pressing "START" key ends PROGRAM change and starts the process                                |

#### Viewing pre-programmed values and functions (Led.3 is "ON")

| F1         | Pressing "F1" key will allow viewing first parameter. Pressing "F1" key or 🖊 key will advance viewed parameter sequentially in a close loop. Pressing 💟 will scroll the parameters in reverse. |
|------------|----------------------------------------------------------------------------------------------------|
| F2         | Pressing "F2" stops viewing and enables a change of the viewed parameter                                                                                                    |
| Esc        | Pressing "Esc" key ends parameters viewing mode                                                                                                    |
| Program    | Pressing "MODE" or "PROGRAM" enables viewing of current MODE or PROGRAM                                                                                                    |
| Mode       |                                                                                                    |
| Start/Stop | Pressing "START" key ends parameters viewing mode and starts the process                                                                                                    |

#### Parameter value change (Led.4 is "ON")

|            | Pressing "arrow up" key will advance value sequentially in a close loop (value + 1)           |  |
|------------|-----------------------------------------------------------------------------------------------|--|
| V          | Pressing "arrow down" key will cause the system to go back to a lower value sequentially in a |  |
|            | close loop (value - 1)                                                                        |  |
|            | Pressing "ENTER" key confirms new parameter value and will cause the system to go back to     |  |
|            | a parameters viewing mode                                                                     |  |
| <b>Faa</b> | Pressing "Esc" key once returns to the parameter value before change. Pressing "Esc" key      |  |
| ESC        | second time cause the system to go back to a parameters viewing mode                          |  |
| Program    | Pressing "MODE" or "PROGRAM" enables viewing of current MODE or PROGRAM                       |  |
| Mode       |                                                                                               |  |
| Start/Stop | Pressing "START" key ends parameters value change and starts the process                      |  |
| F2         | Pressing "F2" allows to switch from temperature to time in the same zone                      |  |

#### Viewing System Parameters (*Led.3 is "ON"*)

*NOTE:* To access System Set-up Menu two keys must be pressed at the same time: 1 and 1/2 of a second.

| F1         | Pressing "F1" key scrolls up through system parameters sequentially in a close loop |
|------------|-------------------------------------------------------------------------------------|
| F2         | Pressing "F2" key allows entry into a viewed system parameter change                |
| Esc        | Pressing "Esc" key ends system parameters viewing mode                              |
| Program    | Pressing "MODE" and "PROGRAM" enables viewing of current MODE or PROGRAM            |
| Mode       |                                                                                     |
| Start/Stop | Pressing "START" key ends system parameters viewing and starts the process          |

#### System parameters modification after key **2** is pressed (Led.4 is "ON")

|            | Pressing "arrow up" key will advance system parameters sequentially in a close loop       |  |
|------------|-------------------------------------------------------------------------------------------|--|
|            | Pressing "arrow down" key will cause the system to go back to a previous system parameter |  |
|            | sequentially in a close loop                                                              |  |
|            | Pressing "ENTER" key confirms new system parameter and will cause the system to go back   |  |
|            | to a system parameters viewing mode                                                       |  |
| Esc        | Pressing "Esc" key ends system parameters viewing mode                                    |  |
| Program    | Pressing "MODE" and "PROGRAM" enables viewing of current MODE or PROGRAM                  |  |
| Mode       |                                                                                           |  |
| Start/Stop | Pressing "START" key cancels current parameter modification and starts the process        |  |

#### Nozzle Offset Entry:

When the system Mode and Program was selected and a nozzle was chosen, and the system lower display shows "Go" the nozzle offset can be entered.

- Press 🔜
- The top display will show: ELPD and the bottom display will show: EFSD. The displays will change in one second.
- After that the top display: **IF55** and the bottom display: **IBB9** indicating pre-programmed offset in degrees Celsius or Fahrenheit (See above: Parameters, which may be pre-programmed).
- Enter required value (measured by you or taken from the table included in this manual) using up and down arrows.
- Press enter do finalize offset number entry. The system will now adjust temperature settings to compensate for the temperature drop between the nozzle entering point and the point of air (or nitrogen) exit from the nozzle to solder or de-solder the component.

#### NOTE

Each program stores nozzle offset independently so that you can set different value for each program (in other words you can use different program for different nozzles).

Because each nozzle has different temperature drop, this offset compensation makes possible to achieve very accurate temperature control at the point of soldering.

#### System information

- LED Indicator
  - Led 1 MODE change
  - Led.2 PROGRAM change
  - Led.3 Parameters viewing mode in a given Program
  - Led.4 Values or System parameter change

#### Red LED Indicators Showing Zone during the Process or viewing pre-programmed parameters:

- PREHEAT Preheat Zones. This LED indicates both preheat zones. It blinks slowly in PREHEAT1 and stays all the time "on" in PREHEAT2
- SOAK Soak Zone (to equalize the temperature across the component)
- REFLOW Reflow Zone in which the solder melts.
- COOL Cooling Zone (To cool the component after reflow for more reliable connections)

#### VIII. FIRMWARE UPGRADE

#### Checking firmware revision and SN in the device.

- 1. Connect the power cord
- 2. Turn the Power Switch to the "ON" position.
- 3. Press and hold "Esc" button.
- 4. After a few second the displays should show:

| Top display | Bottom display<br>(example values) | Description       |
|-------------|------------------------------------|-------------------|
| Did         | d06df                              | Device identifier |
| SoFt        | 02.39                              | Software revision |
| SN          | 545                                | Serial number     |

#### Reprogramming procedure

- 1. Turn the Power Switch to the "OFF" position.
- 2. Connect X485USB converter to the DATASTORE connector and to PC.
- 3. Press and hold "Enter" button on the device keyboard.
- 4. Turn the Power Switch to the "ON" position.
- 5. Release the "Enter" button.
- 6. Displays should show: "boot" "----".
- 7. Run program **flasher.exe** (from PC).
- 8. Select proper port number and press "Connect".
- 9. If connection is established You should see: "Vendor name: Bokar international"
- 10. If not please change port number and reconnect.

| 🛃 Flasher    |                                                                                                    |                   |
|--------------|----------------------------------------------------------------------------------------------------|-------------------|
| File About   |                                                                                                    |                   |
| Serial port: | Vendor name : Bokar Inernational<br>Product code : Preheater<br>Revision : 1.0<br>URL : www.bokar.com<br>Product name : SMT Rework System<br>Model name : X-1001<br>Application : Bootloader |                   |
| Write        | Flash write :<br>Eeprom write :<br>Flash verify :<br>Eeprom verify :                                                                                                    |                   |
| opperted     | for X-1001c/With FERROM-(For Dewi devices/\\Y1001_MK_Y                                                                                                    | 10HD05D521 ALL be |

- 11. Select "File" from menu and choose file with firmware (\*.hex).
- For example for Focus X: "Focus\_A\_PLUS\_X10HD05D\_code.hex"
- 12. Press "Open"
- 13. Press "Write"
- 14. If re-programming went satisfactory you will see the message "Write successful. Would you like to run application?"
- 15. Press "Yes"

FOCUS "A+" Programmable SMT Rework/Repair Unit **TECHNICAL SPECIFICATIONS** 

## IX.

| Input Voltages    | 110-120 or 220-240V AC                                                              |  |  |  |  |  |
|-------------------|-------------------------------------------------------------------------------------|--|--|--|--|--|
| Power Consumption | 500W                                                                                |  |  |  |  |  |
| Fuse              | 6,3A for 110-120V or 3,15A for 220-240V<br>Slow-Blow 5mm x 20mm                     |  |  |  |  |  |
| Heater            | Resistive, 450W line voltage                                                        |  |  |  |  |  |
| Heater Control    | PID, Closed-Loop Thermocouple sensor feedback                                       |  |  |  |  |  |
| Air Source        | High efficiency diaphragm pump                                                      |  |  |  |  |  |
| Air Flow          | Variable, 3 – 25 l/min, air flow controlled by the valve located on the front panel |  |  |  |  |  |
| Temperature       | 70 °C – 450 °C (158 °F – 842 °F)                                                    |  |  |  |  |  |
| Weight            | 5,5kg (12,2 lbs)                                                                    |  |  |  |  |  |
| System dimensions | 200mm x 300mm x 1800mm (7.9" x 11.8" x 7.1")                                        |  |  |  |  |  |
| Packaged weight   | 7,5kg (16,6 lbs)                                                                    |  |  |  |  |  |

## FOCUS"A+" pre-programmed Profiles

## **TOP SIDE HEATING**

|                         |                     | Tempe | erature | Time (s) |
|-------------------------|---------------------|-------|---------|----------|
|                         |                     | °C    | °F      |          |
| HAND<br>MODE<br>Program | Max.<br>Temperature | 350   | 662     |          |
| _                       | Preheat 1           | 120   | 248     | 30       |
| a a a                   | Preheat 2           | 120   | 248     | 30       |
| E 5                     | Soak                | 150   | 302     | 30       |
| -                       | Peak                | 260   | 500     | 40       |
| <u> </u>                | Cool                | 100   | 212     | 120      |
|                         | Preheat 1           | 100   | 212     | 30       |
| ωĘ                      | Preheat 2           | 100   | 212     | 30       |
| AC                      | Soak                | 160   | 320     | 60       |
| Pro Pro                 | Peak                | 240   | 464     | 60       |
|                         | Cool                | 100   | 212     | 120      |

## X. HOW TO PRE-PROGRAM A PROFILE

**NOTE** If the pre-heater "control setting" is set to off in the system setting menu, you will not be prompted to set the temperature values for the pre-heater and the system will not turn the pre-heater on and off.

- 1. Connect the unit to appropriate power outlet.
- 2. Set the power switch to the "ON" position. (The switch will illuminate when it is in the on position.)
- 3. The TOP display will show "On" for about a second and then change and display the last mode and program number that was used before the unit was power off.
  - E.g. Top display LIFE (Lift Mode) Bottom Display PDS (Program #5)
- 4. Press the program key to increment the currently display program by one. After you have pressed the program key the initial time the program indicator will illuminate. You may continue to press the program key to move to the next program or you may use the 🛆 or 🍸 arrow keys.
- 5. Once you have the appropriate program number displayed press the 🛃 key to select the program.
- 6. Press <sup>[F1]</sup> key to display the first parameter of the program. (see the chart below for a list of parameters in each mode.)
- 7. Use 🚺 or 💟 arrow keys to move to and display the parameter you wish to change.
- 8. Press  $\stackrel{\text{F2}}{=}$  to select the parameter.
- 9. Using 🔼 or 💟 arrow keys to change the value of the parameter that you have just selected.
- 10. Press 🛁 key to save the value that you have just change for a given parameter. This will also return you to the parameter menu.
- 11. Repeat steps 10 thru 13 to change additional parameters.
- 12. After you have finished making changes press <sup>Esc</sup> key to end the parameter viewing mode.
- 13. You are know ready to run this program or make changes to another one.

## FOCUS"A+" Program Parameters Tables.

#### SLOPE OFF Tables:

Listed below are three tables, which show the program variables for each of the three modes.

We have included variables that may be utilized as a starting point for your new programs.

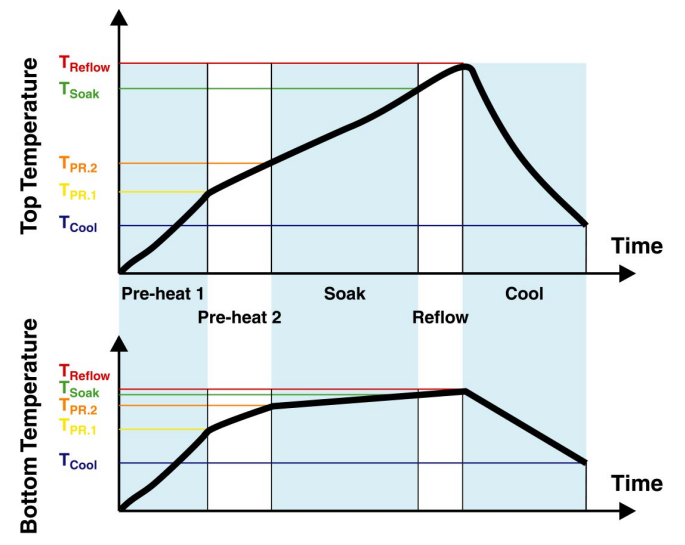

| Table 1a                   |                                  |           |  |  |  |  |  |
|----------------------------|----------------------------------|-----------|--|--|--|--|--|
| FC                         | CUS "A+'                         | ' LIFT    |  |  |  |  |  |
| User Set Menu: SLOP set to |                                  |           |  |  |  |  |  |
| Displayed V                | Displayed Value when programming |           |  |  |  |  |  |
| after 🛄 is                 | pressed                          |           |  |  |  |  |  |
| Top Dis                    | splay                            | Bottom    |  |  |  |  |  |
| (alterna                   | iting)                           | Display   |  |  |  |  |  |
| Function                   | Zone                             | Set Value |  |  |  |  |  |
| Prht                       | Prht                             |           |  |  |  |  |  |
| toP.t                      | Pht.1                            | 100       |  |  |  |  |  |
| bot.t                      | Pht.1                            | 100       |  |  |  |  |  |
| SEC                        | Pht.1                            | 60        |  |  |  |  |  |
| toP.t                      | Pht.2                            | 140       |  |  |  |  |  |
| bot.t                      | Pht.2                            | 140       |  |  |  |  |  |
| SEC                        | Pht.2                            | 30        |  |  |  |  |  |
| toP.t                      | HEAt                             | 160       |  |  |  |  |  |
| bot.t                      | HEAt                             | 150       |  |  |  |  |  |
| SEC                        | HEAt                             | 60        |  |  |  |  |  |
| toP.t                      | rEFL                             | 260       |  |  |  |  |  |
| bot.t                      | rEFL                             | off       |  |  |  |  |  |
| SEC                        | rEFL                             | 60        |  |  |  |  |  |
| toP.t                      | COOL                             | 100       |  |  |  |  |  |
| bot.t                      | COOL                             | 30        |  |  |  |  |  |
| SEC                        | COOL                             | 120       |  |  |  |  |  |
| OFFS                       |                                  | 0         |  |  |  |  |  |

| Table 2a                                                        |           |       |  |  |  |  |  |
|-----------------------------------------------------------------|-----------|-------|--|--|--|--|--|
| FOCUS "A+" PLACE                                                |           |       |  |  |  |  |  |
| User Set Menu: SLOP set to                                      |           |       |  |  |  |  |  |
| Displayed Value when programming after <sup>F2</sup> is pressed |           |       |  |  |  |  |  |
| Тор ВОТТОМ                                                      |           |       |  |  |  |  |  |
| 1st                                                             | 2nd       | Start |  |  |  |  |  |
| Prht YES                                                        |           |       |  |  |  |  |  |
| toP.t                                                           | Pht.1 100 |       |  |  |  |  |  |
| bot.t                                                           | Pht.1 100 |       |  |  |  |  |  |
| SEC                                                             | Pht.1 110 |       |  |  |  |  |  |
| toP.t                                                           | Pht.2     | 130   |  |  |  |  |  |
| bot.t                                                           | Pht.2     | 130   |  |  |  |  |  |
| SEC                                                             | Pht.2     | 80    |  |  |  |  |  |
| toP.t                                                           | HEAt      | 160   |  |  |  |  |  |
| bot.t                                                           | HEAt      | 150   |  |  |  |  |  |
| SEC                                                             | HEAt      | 120   |  |  |  |  |  |
| toP.t                                                           | rEFL      | 260   |  |  |  |  |  |
| bot.t                                                           | rEFL      | off   |  |  |  |  |  |
| SEC                                                             | rEFL      | 90    |  |  |  |  |  |
| toP.t                                                           | COOL      | 100   |  |  |  |  |  |
| bot.t                                                           | COOL      | 100   |  |  |  |  |  |
| SEC                                                             | COOL      | 120   |  |  |  |  |  |
| OFFS                                                            |           | 0     |  |  |  |  |  |

| Table 3a                                      |                 |            |  |  |  |  |  |  |
|-----------------------------------------------|-----------------|------------|--|--|--|--|--|--|
| FO                                            | FOCUS "A+" HdFt |            |  |  |  |  |  |  |
| User Set                                      | Menu: S<br>NO   | LOP set to |  |  |  |  |  |  |
| Displaye                                      | d Value w       | hen        |  |  |  |  |  |  |
| programming after <sup>F2</sup> is<br>pressed |                 |            |  |  |  |  |  |  |
| То                                            | ор              | BOTTOM     |  |  |  |  |  |  |
| 1st                                           | 2nd             | Start      |  |  |  |  |  |  |
| Prht                                          |                 | YES        |  |  |  |  |  |  |
| toP.t                                         | refl            | 350        |  |  |  |  |  |  |
| bot.t                                         | refl            | 150        |  |  |  |  |  |  |
| ACLt                                          | ACLt 90         |            |  |  |  |  |  |  |
| OFFS                                          |                 | 0          |  |  |  |  |  |  |

#### **SLOPE ON Tables:**

Listed below are three tables, which show the program variables for each of the three modes.

We have included variables that may be utilized as a starting point for your new programs.

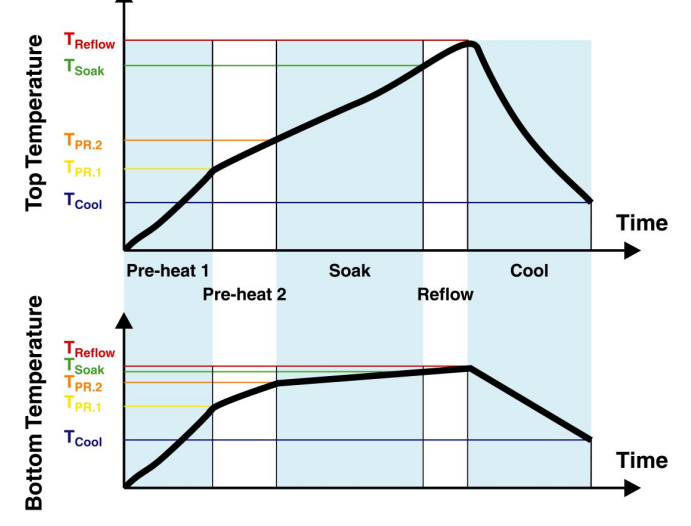

| Table 1b        |             |           |  |  |  |  |
|-----------------|-------------|-----------|--|--|--|--|
| FOCUS "A+" LIFT |             |           |  |  |  |  |
| User Set Men    | u: SLOP s   | et to     |  |  |  |  |
| Y               | ES          |           |  |  |  |  |
| Displayed Valu  | ue when pr  | ogramming |  |  |  |  |
| after 💾 is pre  | essed       |           |  |  |  |  |
| Тор             |             | BOTTOM    |  |  |  |  |
| 1st             | 2nd         | Prog 1    |  |  |  |  |
| Prht            |             | YES       |  |  |  |  |
| toP.t           | Pht.1       | 100       |  |  |  |  |
| bot.t           | Pht.1       | 100       |  |  |  |  |
| rISE            | rISE Pht.1  |           |  |  |  |  |
| HOLd            | 20          |           |  |  |  |  |
| toP.t           | 130         |           |  |  |  |  |
| bot.t           | bot.t Pht.2 |           |  |  |  |  |
| rISE            | Pht.2       | 50        |  |  |  |  |
| HOLd            | Pht.2       | 30        |  |  |  |  |
| toP.t           | HEAt        | 160       |  |  |  |  |
| bot.t           | HEAt        | off       |  |  |  |  |
| rISE            | HEAt        | 30        |  |  |  |  |
| HOLd            | HEAt        | 60        |  |  |  |  |
| toP.t           | rEFL        | 260       |  |  |  |  |
| bot.t           | rEFL        | off       |  |  |  |  |
| rISE            | rEFL        | 80        |  |  |  |  |
| HOLd            | rEFL        | 10        |  |  |  |  |
| toP.t           | COOL        | 100       |  |  |  |  |
| bot.t           | COOL        | 100       |  |  |  |  |
| SEC             | COOL        | 120       |  |  |  |  |
| OFFS            |             | 0         |  |  |  |  |

| Table 2b                   |            |            |  |  |  |  |
|----------------------------|------------|------------|--|--|--|--|
| FOCUS "A+" PLACE           |            |            |  |  |  |  |
| User Set Menu: SLOP set to |            |            |  |  |  |  |
| Displayed V(               | YES        |            |  |  |  |  |
| Displayed va               |            | 1          |  |  |  |  |
| programming                | g after 📫  | is pressed |  |  |  |  |
| Тор                        |            | BOTTOM     |  |  |  |  |
| 1st                        | 2nd        | Prog 1     |  |  |  |  |
| Prht                       |            | YES        |  |  |  |  |
| toP.t                      | Pht.1      | 100        |  |  |  |  |
| bot.t                      | Pht.1      | 100        |  |  |  |  |
| rise                       | rise Pht.1 |            |  |  |  |  |
| Hold                       | 20         |            |  |  |  |  |
| toP.t                      | 130        |            |  |  |  |  |
| bot.t                      | 130        |            |  |  |  |  |
| rise                       | rise Pht.2 |            |  |  |  |  |
| hold                       | 30         |            |  |  |  |  |
| toP.t                      | toP.t HEAt |            |  |  |  |  |
| bot.t                      | HEAt       | off        |  |  |  |  |
| rise                       | HEAt       | 30         |  |  |  |  |
| hold                       | HEAt       | 60         |  |  |  |  |
| toP.t                      | rEFL       | 260        |  |  |  |  |
| bot.t                      | rEFL       | off        |  |  |  |  |
| rise                       | rEFL       | 80         |  |  |  |  |
| hold                       | rEFL       | 10         |  |  |  |  |
| toP.t                      | COOL       | 100        |  |  |  |  |
| bot.t                      | COOL       | 100        |  |  |  |  |
| hold                       | COOL       | 120        |  |  |  |  |
| OFFS                       |            | 0          |  |  |  |  |

| Table 3b                                   |                 |          |  |  |  |  |  |
|--------------------------------------------|-----------------|----------|--|--|--|--|--|
| FO                                         | CUS "A+"        | HdFt     |  |  |  |  |  |
| User Set M                                 | enu: SLO<br>YES | P set to |  |  |  |  |  |
| Displayed V                                | alue wher       | ı        |  |  |  |  |  |
| programming after <sup>F2</sup> is pressed |                 |          |  |  |  |  |  |
| Тор                                        | C               | BOTTOM   |  |  |  |  |  |
| 1st                                        | 2nd             | Prog 1   |  |  |  |  |  |
| Prht                                       |                 | YES      |  |  |  |  |  |
| toP.t                                      | toP.t refl 350  |          |  |  |  |  |  |
| bot.t refl 150                             |                 |          |  |  |  |  |  |
| ACLt 90                                    |                 |          |  |  |  |  |  |
| OFFS                                       |                 | 0        |  |  |  |  |  |

## FOCUS "A+" Programmable SMT Rework/Repair Unit XI. STANDARD NOZZLES (Custom nozzles available upon request)

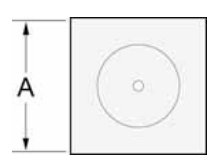

## **BGA/CSP FOCUS SERIES CONVECTION NOZZLES**

| Part Number   | Nozzle Number | A (inside d | iameter)  | Suggested              |
|---------------|---------------|-------------|-----------|------------------------|
| Falt Nulliber |               | Inch        | mm        | Package                |
| XNB-100A      | XNB 7X7       | 0.315       | 8         | BGA16, BGA25           |
| XNB-100       | XNB 8X8       | 0.393       | 10        | BGA16, BGA25           |
| XNB-100B      | XNB 10,5X10,5 | 0.413       | 10,5      | BGA16, BGA25           |
| XNB-100C      | XNB 7,5X9     | 0.295x0.354 | 7,5x9     | BGA16, BGA25           |
| XNB-101A      | XNB 12,4X12,4 | 0.488       | 12,4      | BGA49, BGA 64          |
| XNB-101       | XNB 12X12     | 0.551       | 14        | BGA49, BGA 64          |
| XNB-102A      | XNB 13,6X13,6 | 0.512       | 13        | BGA49, BGA 64          |
| XNB-102       | XNB 13X13     | 0.590       | 15        | BGA49, BGA 64          |
| XNB-103       | XNB 15X15     | 0.669       | 17        | BGA81, BGA100          |
| XNB-104       | XNB 17X17     | 0.748       | 19        | BGA121                 |
| XNB-105       | XNB 19X19     | 0.787       | 21        | BGA141, BGA121         |
| XNB-106       | XNB 23X23     | 0.984       | 25        | BGA169                 |
| XNB-107       | XNB 27X27     | 1.142       | 29        | BGA324, BGA225, BGA289 |
| XNB-108       | XNB 35X35     | 1.457       | 37        | BGA529, BGA484         |
| XNB-109       | XNB 38X38     | 1.575       | 40        | BGA576, BGA625         |
| XNB-110       | XNB 40X40     | 1.654       | 42        | BGA625, BGA676         |
| XNB-111       | XNB 5,5X13,5  | 0.216x0.531 | 5,5x13,5  | BGA49, BGA64           |
| XNB-112       | XNB 11.3X12,4 | 0.445x0.488 | 11,3x12,4 | BGA49, BGA64           |
| XNB-113       | XNB 7X7       | 0.315       | 8         | BGA16, BGA25           |
| XNB-114       | XNB 8,8X8     | 0.346x0.315 | 8,8x8     |                        |
| XNB-115       | XNB 5.5X15,9  | 0.216x0.626 | 5,5x15,9  |                        |
| XNB-116       | XNB 6,8x7,4   | 0.268x0.291 | 6,8x7,4   |                        |
| XNB-117       | XNB 7x11      | 0.276x0.433 | 7x11      |                        |
| XNB-118       | XNB 11x33     | 0.433x1.299 | 11x33     |                        |
| XNB-119       | XNB 7,6x7,6   | 0.299x0.299 | 7,6x7,6   |                        |
| XNB-120       | XNB 12x14     | 0.472x0.551 | 12x14     |                        |
| XNB-121       | XNB 6x6       | 0.236x0.236 | 6x6       |                        |
| XNB-122       | XNB 15x28     | 0.590x1.102 | 15x28     |                        |
| XNB-123       | XNB 32x32     | 1.260x1.260 | 32x32     |                        |

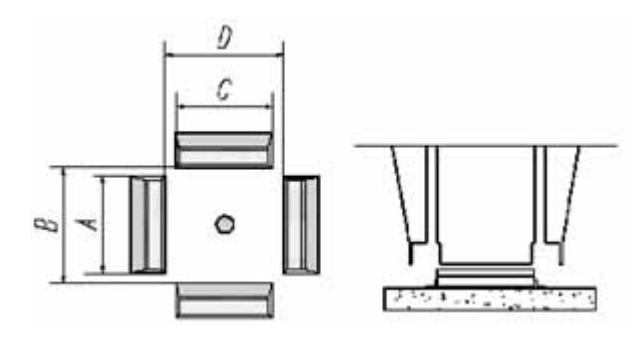

## QFP/BQFP FOCUS SERIES CONVECTION NOZZLES

| Dort Number   | Nozzla Number   | A     |    | B     |      | С     |    | D     |      | Suggested Backage           |  |
|---------------|-----------------|-------|----|-------|------|-------|----|-------|------|-----------------------------|--|
| Part Nulliber | NOZZIE NUITIDEI | inch  | mm | inch  | mm   | inch  | mm | inch  | mm   | Suggested Package           |  |
| XNQ-200       | XNQ 12x12       | 0.472 | 12 | 0.551 | 14   | 0.472 | 12 | 0.551 | 14   | QFP64, QFP48, QFP80, BQFP28 |  |
| XNQ-201       | XNQ 14x14       | 0.591 | 15 | 0.677 | 17,2 | 0.591 | 15 | 0.677 | 17,2 | SQFP100, TQF100             |  |
| XNQ-202       | XNQ 14x20       | 0.591 | 15 | 0.665 | 16,9 | 0.827 | 21 | 0.906 | 23   | QFP128, QFP80, QFP100       |  |
| XNQ-203       | XNQ 16x16       | 0.629 | 16 | 0.826 | 21   | 0.629 | 16 | 0.826 | 21   | BQFP100T25, QFPT63          |  |
| XNQ-204       | XNQ 17.5x17.5   | 0.590 | 15 | 0.728 | 18,5 | 0.590 | 15 | 0.728 | 18,5 | BQFP84                      |  |
| XNQ-205       | XNQ 24x24       | 0.827 | 21 | 0.953 | 24,2 | 0.827 | 21 | 0.953 | 24,2 | BQFP132, FQFP176            |  |
| XNQ-206       | XNQ 28x28       | 1.142 | 29 | 1.220 | 31   | 1.142 | 29 | 1.220 | 31   | QFP128, SQFP208             |  |
| XNQ-207       | XNQ 32x32       | 1.220 | 31 | 1.315 | 33,4 | 1.220 | 31 | 1.315 | 33,4 | QFP184T, FQFP408            |  |
| XNQ-208       | XNQ 37x37       | 1.220 | 31 | 1.457 | 37   | 1.220 | 31 | 1.457 | 37   | BQFP196                     |  |
| XNQ-209       | XNQ 40x40       | 1.535 | 39 | 1.654 | 42   | 1.535 | 39 | 1.654 | 42   | BQFP244                     |  |

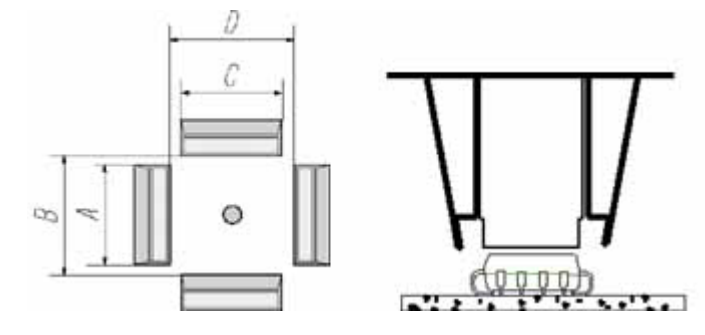

## PLCC FOCUS SERIES CONVECTION NOZZLES

| Part Number | Nozzlo Numbor   | Α     |     | В     |      | С     |     | D     |      | Suggested Baskage |
|-------------|-----------------|-------|-----|-------|------|-------|-----|-------|------|-------------------|
|             | NOZZIE NUITIDEI | inch  | mm  | inch  | mm   | inch  | mm  | inch  | mm   | Suggested Package |
| XNP-300     | XNP 7,3x12,5    | 0.272 | 6,9 | 0.354 | 9    | 0.272 | 6,9 | 0.551 | 14   | PLCC 7,3X12,5     |
| XNP-301     | XNP 11,5x11,5   | 0.394 | 10  | 0.512 | 13   | 0.394 | 10  | 0.512 | 13   | PLCC28            |
| XNP-302     | XNP 11,5x14     | 0.591 | 15  | 0.591 | 15   | 0.394 | 10  | 0.512 | 13   | PLCC 11,5X14      |
| XNP-303     | XNP 17,5x17,5   | 0.591 | 15  | 0.728 | 18,5 | 0.591 | 15  | 0.728 | 18,5 | PLCC44            |
| XNP-304     | XNP 20x20       | 0.748 | 19  | 0.827 | 21   | 0.748 | 19  | 0.827 | 21   | PLCC52            |
| XNP-305     | XNP 25x25       | 0.945 | 24  | 1.024 | 26   | 0.945 | 24  | 1.024 | 26   | PLCC68            |
| XNP-306     | XNP 30X30       | 1.142 | 29  | 1.220 | 31   | 1.142 | 29  | 1.220 | 31   | PLCC84            |
| XNP-307     | XNP 11,5x25     | 0.945 | 24  | 1.354 | 34,4 | 0.394 | 10  | 0.480 | 12,2 | PLCC 11.5x25      |
| XNP-308     | XNP 9x9         | 0.272 | 6,9 | 0,299 | 7,6  | 0.272 | 6,9 | 0,299 | 7,6  | LQFP 48           |

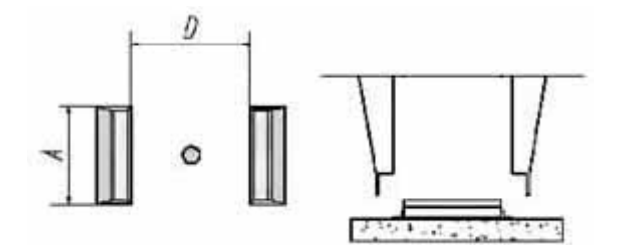

## SO/SOL FOCUS SERIES CONVECTION NOZZLES

| Part Number | Nozzle Number | Α     |    | D     |      | Suggested Backage   |
|-------------|---------------|-------|----|-------|------|---------------------|
|             |               | inch  | mm | inch  | mm   | Suggesteu Package   |
| XNS-400     | XNS 4.4x10    | 0.394 | 10 | 0.189 | 4,8  | SO16                |
| XNS-402     | XNS 5.6x13    | 0.591 | 15 | 0.224 | 5,7  | SSOP8T              |
| XNS-403     | XNS 7.6x15    | 0.630 | 16 | 0.283 | 8,2  | SOL20/26, TSOP20/24 |
| XNS-404     | XNS 7.6x18    | 0.748 | 19 | 0.283 | 8,2  | TSOP24              |
| XNS-405     | XNS 7.6x12.7  | 0.472 | 12 | 0.323 | 8,2  | SOL20, TSOP28       |
| XNS-406     | XNS 19x8      | 0.315 | 8  | 0.748 | 19   | TSOP32              |
| XNS-407     | XNS 8.6x18    | 0.748 | 19 | 0.343 | 8,7  | TSOP28/32           |
| XNS-408     | XNS 18.5x12   | 0.748 | 15 | 0.728 | 19,5 | TSOP40/48           |
| XNS-409     | XNS 13x28     | 1.142 | 29 | 0.531 | 13,5 | PSOP44              |
| XNS-410     | XNS 21X11.3   | 0.827 | 21 | 0.445 | 11,3 | SOP32               |

| XNS-411 | XNS 11,5X27,5 | 0.439 | 11,5 | 1.083 | 27,5 | SOP32 |
|---------|---------------|-------|------|-------|------|-------|
| XNS-412 | XNS 4,4x5     | 0.173 | 4,4  | 0.199 | 5    |       |

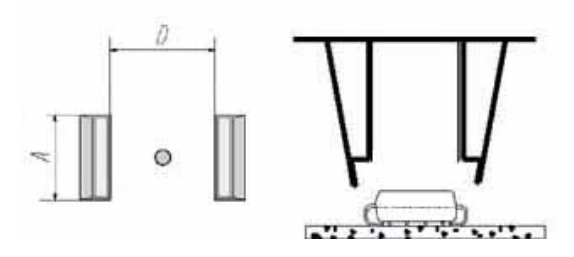

## SOJ FOCUS SERIES CONVECTION NOZZLES

| Part Number | Nozzle Number | Α     |     | D     |     | Suggested Baskage |
|-------------|---------------|-------|-----|-------|-----|-------------------|
|             |               | inch  | mm  | inch  | mm  | Suggested Package |
| XNS-401     | XNS 15x8.2    | 0.591 | 15  | 0.323 | 8,2 | SOJ20             |
| XNS-413     | XNS 4,9x19    | 0.193 | 4,9 | 0.748 | 19  |                   |

#### **DISCRETE NOZZLES**

XND-4 and XND-5 for use when high air/gas flow is needed.

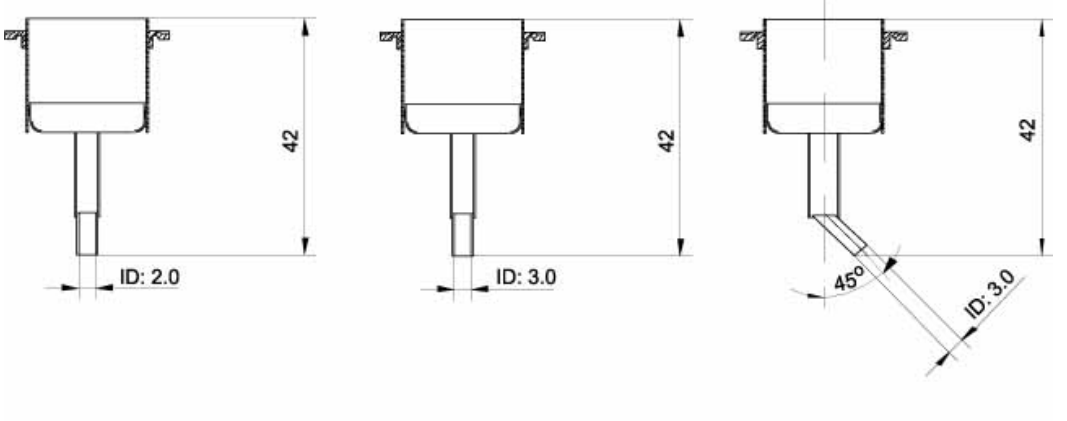

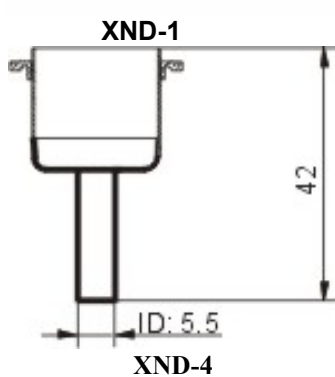

XND-2

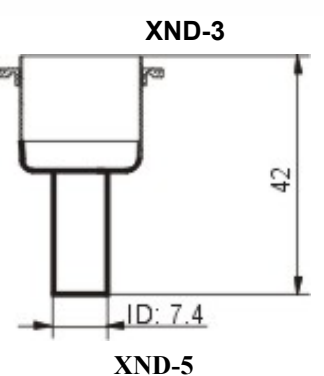

#### XII. NOZZLE OFFSET TABLE

#### Calculated for 15l/min. Please confirm the offset for your air settings.

Note: For the most accurate readings, nozzle offset must be entered every time one changes the nozzle. Nozzle offset Table

|               |        | Measured at   |                 |  |  |
|---------------|--------|---------------|-----------------|--|--|
| Nozzle        | Nozzle | 15l/min       |                 |  |  |
| Description   | Number | Nozzle offset |                 |  |  |
| -             |        | °C            | °F              |  |  |
| XNB 8x8       | 100    | 0             | 32              |  |  |
| XNB 12x12     | 101    | 15            | <b>59</b>       |  |  |
| XNB 13x13     | 102    | 20            | <mark>68</mark> |  |  |
| XNB 15x15     | 103    | 20            | <mark>68</mark> |  |  |
| XNB 17x17     | 104    | 20            | <mark>68</mark> |  |  |
| XNB 19x19     | 105    | 25            | 77              |  |  |
| XNB 23x23     | 106    | 30            | 86              |  |  |
| XNB 27x27     | 107    | 25            | 77              |  |  |
| XNB 35x35     | 108    | 30            | 86              |  |  |
| XNB 38x38     | 109    | 30            | 86              |  |  |
| XNB 40x40     | 110    | 30            | 86              |  |  |
| XNO 40-40     |        | 45            | 440             |  |  |
|               | 200    | 45            | 113             |  |  |
| XNQ 14X14     | 201    | 55            | 131             |  |  |
| XNQ 14X20     | 202    | 65            | 149             |  |  |
| XNQ 16X16     | 203    | 60            | 140             |  |  |
| XNQ 17.5x17.5 | 204    | 55            | 131             |  |  |
| XNQ 24x24     | 205    | 70            | 158             |  |  |
| XNQ 28x28     | 206    | 75            | 167             |  |  |
| XNQ 32x32     | 207    | 65            | 149             |  |  |
| XNQ 37x37     | 208    | 110           | 230             |  |  |
| XNQ 40x40     | 209    | 110           | 230             |  |  |
| XNP 7.3x12.5  | 300    | 55            | 131             |  |  |
| XNP 11.5x11.5 | 301    | 50            | 122             |  |  |
| XNP 11.5x14   | 202    | 65            | 149             |  |  |
| XNP 17.5x17.5 | 303    | 55            | 131             |  |  |
| XNP 20x20     | 304    | 75            | 167             |  |  |
| XNP 25x25     | 305    | 70            | 158             |  |  |
| XNP 30x30     | 306    | 75            | 167             |  |  |
|               | 46.5   |               |                 |  |  |
| XNS 4.4x10    | 400    | 40            | 104             |  |  |
| XNS 15x8.2    | 401    | 40            | 104             |  |  |
| XNS 5.6x13    | 402    | 60            | 140             |  |  |
| XNS 7.6x15    | 403    | 60            | 140             |  |  |
| XNS 7.6x18    | 404    | 50            | 122             |  |  |
| XNS 7.6x12.7  | 405    | 10            | 50              |  |  |
| XNS 19x8      | 406    | 30            | 86              |  |  |
| XNS 8.6x18    | 407    | 60            | 140             |  |  |
| XNS 18.5x12   | 408    | 60            | 158             |  |  |
| XNS 13x28     | 409    | 70            | 158             |  |  |
| XND-1         | XND-1  | 60            | 140             |  |  |
| XND-2         | XND-2  | 60            | 140             |  |  |
| XND-3         | XND-3  | 70            | 158             |  |  |
| XND-4         | XND-4  | 10            | 50              |  |  |
| XND-5         | XND-5  | 0             | 32              |  |  |
|               |        | -             |                 |  |  |

TC 1 = Sensor Temperature

> T2 = Air Temperature

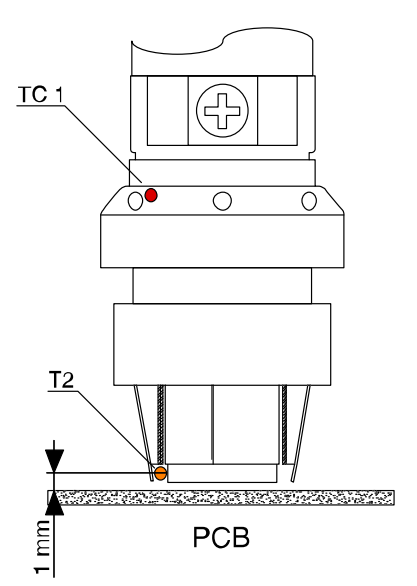

The Nozzle offset is the temperature difference between sensor temperature TC 1 and the actual temperature of the air at the nozzle end (measured 1 mm above the PCB and in the center of the air stream.

## Nozzle offset = TC 1 – T2

**Note:** The offset measurement will vary depending on temperature sensor position, which measures T2.

The system has built-in function, which allows the user to verify the measurements and create his own offset table depending on his measurement method and his own offset definition.

www.bokar.com

## XIII. SPARE PARTS LIST

| PN           | Description                              |  |  |  |
|--------------|------------------------------------------|--|--|--|
| 30187S       | Keyboard Pad                             |  |  |  |
| 30181S       | Triac BTA 26/700V                        |  |  |  |
| 30202S       | Triac BTA 12/600V                        |  |  |  |
| 30214S       | Diode BYT 12 P 800 (220V)                |  |  |  |
| 30871S       | Fuse 20mm 6,3A (115V)                    |  |  |  |
| 30872S       | Fuse 20mm 3,15A (220V)                   |  |  |  |
| 10240S       | Air Flow Meter 3-20 I/min                |  |  |  |
| 10157S       | Air Volume Control needle valve assembly |  |  |  |
| 10151S       | Air Pump Assembly                        |  |  |  |
| 20288S       | Vacuum Pump Assembly                     |  |  |  |
| 30297S       | Air Valve Knob                           |  |  |  |
| 20100S       | Power switch (green)                     |  |  |  |
| 20574S       | Power Cord 115V                          |  |  |  |
| 30877S       | Power Cord 230V                          |  |  |  |
| 30230S       | Temperature control PCB                  |  |  |  |
| 30869S       | Heater Assembly                          |  |  |  |
| 30870S       | Heater tube assembly                     |  |  |  |
| 10310S       | Hand piece housing Assembly              |  |  |  |
| 20357S       | Power Transformer                        |  |  |  |
| 10138S       | Vacuum Solenoid J2                       |  |  |  |
| XFS-1        | Foot Switch                              |  |  |  |
| XT-1         | Vacuum Cup Insertion/Removal Tool        |  |  |  |
| XNR-2        | Nozzle Handling Cup                      |  |  |  |
| XVCS-10      | Vacuum Cup Set                           |  |  |  |
| XHT-12U -115 | Hand piece Assembly 115V                 |  |  |  |
| XHT-12E -230 | Hand piece Assembly 230V                 |  |  |  |
| XTH-1        | Tool Holder Assembly                     |  |  |  |
| KQF          | Quick Connect                            |  |  |  |

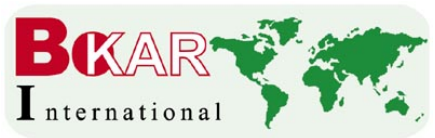

BOKAR International 650 Scranton Pocono Hwy, PA 18444, USA

Tel: (570) 842-2812

12 Fax: (570) 842-4290 E-mail: bokar@bokar.com

www.bokar.com

okar@bokar.com US Master Distributor: www.bomir.com

## XIV. Recommended FOCUS Series Accessories This optional accessories make rework easier and safer.

- 1. Range of Nozzles (see above)
- XFS-1 Foot Switch (Highly recommended) Necessary to use cycle advance feature, which helps a lot when re-working a new board.
- XVCS Series (Vacuum Pick-Up Pad Set) Made of high temperature ESD silicone and have molded inside stopper to prevent vacuum tube from protruding though the cup.
   XVCW-10 Diameter: 10 mm (~.4 inch)
   XVCW-8 Diameter: 8 mm (~.315 inch)
   XVCW-6 Diameter: 6 mm (~.25 inch)

**XVCS-5** Set includes: XVCW-10 1 pcs, XVCW-8 2 pcs, XVCW-6 2 pcs (One set is included with the unit) **XVCS-10** Set includes: XVCW-10 2 pcs, XVCW-8 4 pcs, XVCW-6 4 pcs

- 4. **X-T1** Vacuum Pad Insertion/Removal Tool Super practical to insert vacuum cup on hot vacuum tube.
- XNR-1 Nozzle Insertion Removal Tool Tool to handle the nozzles when they are hot, if someone does not like the Nozzle handling Cup (shown below).
- XNR-2 Hot Nozzle Handling Cup. Handy, simple tool to handle the nozzles when they are hot (Included with the system).
- XFQ Quick Connect. This nozzle adapter makes the nozzle change fast and easy (Included with the system).
- 8. **XNH-1** Nozzle holder. Practical means to store hot nozzles during rework
- 9. XNH-2 Nozzle holder (For larger nozzles)
- 10. **XU-5** Open Frame Board Holder Precise, with X-Y micrometer positioning for PCB fine adjustment. Extends to accommodate large boards.

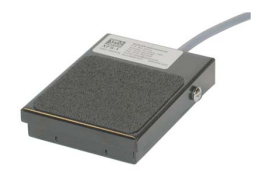

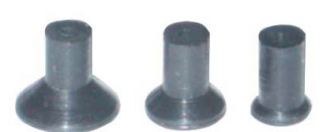

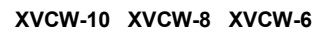

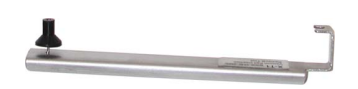

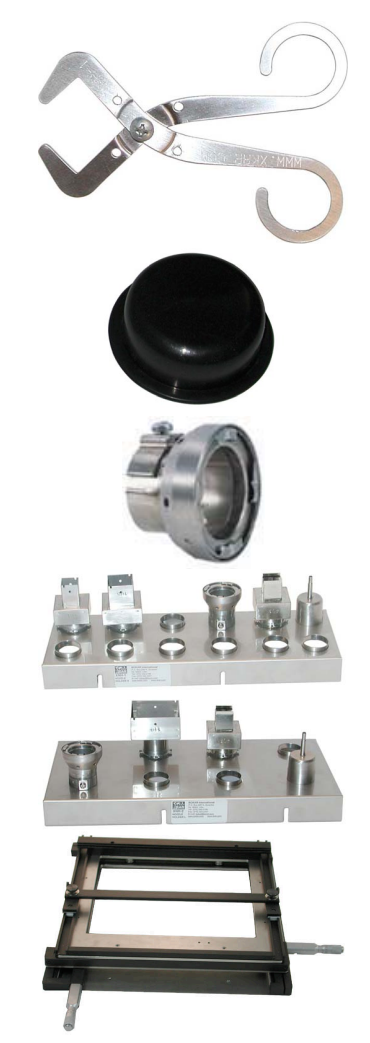

- 11. XU-1SH Retractable Board Holder with arms to hold irregular boards. (Maximum board size 12" (305mm) x open end). Probably the most versatile and practical board holder for rework in existence. Highly recommended. The picture on the right shows XU-1. XU-1SH looks a bit different.
- 12. XU-Mini Irregular Shape PCB Holder (e.g. Cellular Phone). Universal, can stretch to accommodate 10" wide boards.
- 13. XCBH-1 Board Holder for Cellular Phone Boards Includes small arms equipped with mounting pins to support phone PCB's.
- 14. XK-Series or XK-AL Series Adjustable Tool Holders for precision movement of the tool up and down. XK-3 tool holder includes the rotation stage allowing for theta adjustment (rotation) of the tool. One of a kind, precise, durable. Prepared for XIL-2 Long Life Illumination System. XK-AL models include Auto-Lift to lift the component at the end of the reflow zone.
- 15. X-1001 Series Under Board Convection Pre-Heaters For SMT Rework/Repair Intelligent, with temperature meter built-in and precise air temperature control.

CE Rotts

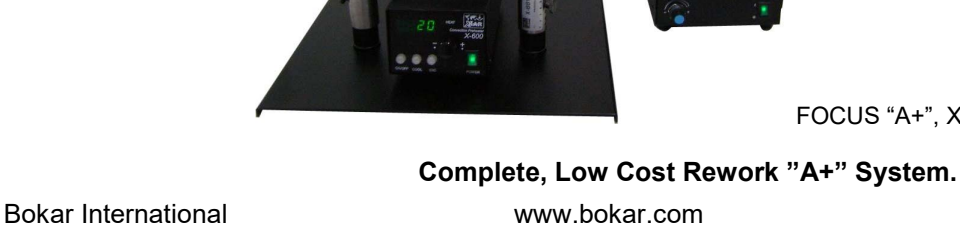

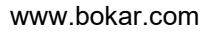

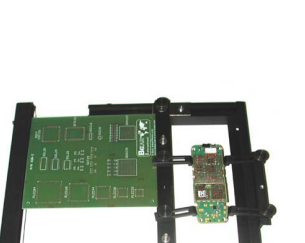

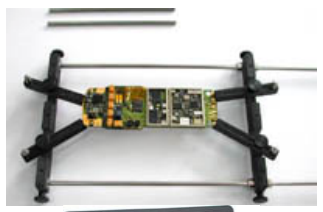

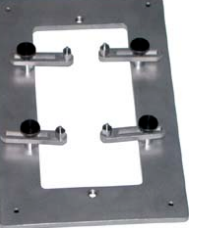

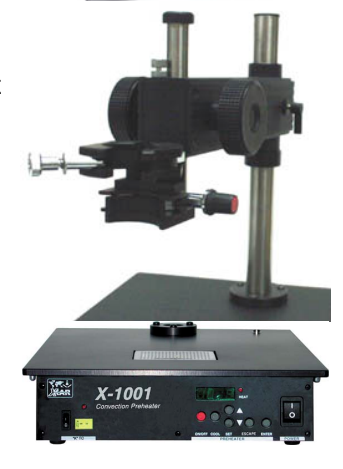

FOCUS "A+", X-600, XKB-2, XBB-1